# Jaunas ārzemnieka identifikācijas pacienta kartes izveidošana un receptes reģistrēšana

1. Autorizējas portālā kā Ārsts

2. Laukā "Identifikatora veids" izvēlas "Ārzemnieka identifikācija"

| e-ves                                                                                                    | eibo Latvijas Republikas E-veselības sistēma                                                                                                    |
|----------------------------------------------------------------------------------------------------|----------------------------------------------------------------------------------------------------|
| <br>Svētdiena, 2022. gada 27. februāris                                                                                                    | JĀNIS KRŪMIŅŠ<br>Ādažu slimnīca, Pašvaldības sabiedrība ar ierobežotu a                                                                                                    |
| dentifikatora veids: *<br>Izvēlēties<br>Jaundzimušā identifikācija<br>LV Personas kods<br>Nedroša LV iedzīvotāja<br>identifikācija<br>Ārzemnieka identifikācija | Ārstniecības persona > Pacientu pieņemšana<br>Informējam, ka Jums ir iespēja veikt darbības visās sadaļās arī nepieņemot pacientu!<br>Ievadlauki, kas atzīmēti ar *, ir obligāti aizpildāmi<br>Identifikatora veids: * LV Personas kods<br>Identifikators: *         |
| Pacientu pieņemšana<br>Profila dati<br>Nosūtījumi un rezultāti<br>Receptes<br>Darbnespējas lapas                                                                | Uzsākt pacienta pieņemšanu Attīrīt ievadlaukus<br>Informējam, ka portāls www.eveseliba.gov.lv saviem reģistrētajiem lietotājiem neizplata e-pasta vē<br>Saņemot šādu vēstuli, lūdzam tās pielikumus neatvērt, kā arī informēt www.eveseliba.gov.lv palīd:<br>e-pastu |
| Vakcināciju plānošana                                                                                                    |                                                                                                    |

#### 3. Laukā "Valsts" izvēlas pacienta valsts piederību

| Identifikatora veids: *<br>Ārzemnieka identifikācija  | Ārstniecības persona > Pacientu pieņemšana                                                                                                    |
|-------------------------------------------------------|----------------------------------------------------------------------------------------------------|
| Valsts: * UK                                          | Informējam, ka Jums ir iespēja veikt darbības visās sadaļās arī nepieņemot pacientu!<br>Ievadlauki, kas atzīmēti ar *, ir obligāti aizpildāmi |
| UA / UKRAINA                                          | Identifikatora veids: * LV Personas kods                                                                                                    |
| Ielādēt vairāk<br>Pacientu pieņemšana<br>Profila dati | Uzsākt pacienta pieņemšanu Attīrīt ievadlaukus                                                                                                |

4. Laukā "Identifikators" ieraksta kādu no personas identifikācijas kodiem (personas kods, pases Nr., nodokļa maksātāja kods, patvēruma meklētāja dokumenta numurs u.c.)

| ( | Identifikatora veids: *<br>Ārzemnieka identifikācija | ▼ Âr | stniecības persona > Pacientu pieņ                                   | emšana                                        |                   |                |
|---|------------------------------------------------------|------|----------------------------------------------------------------------|-----------------------------------------------|-------------------|----------------|
|   | UA / UKRAINA                                         | • le | Informejam, ka Jums ir iesp<br>vadlauki, kas atzīmēti ar *, ir oblid | eja veikt darbibas visas s<br>jäti aizpildāmi | adaļas arī nepieņ | emot pacientu! |
|   | Identifikators: *<br>1991082400026                   |      | Identifikatora veids: *                                              | IV Personas kods                              | •                 |                |
|   | Uzsākt pacienta pieņemšan                            |      | Identifikators: *                                                    |                                               |                   |                |
| / | Pacientu pieņemšana<br>Profila dati                  |      | Uzsākt pacienta pieņemšanu                                           | Attīrīt ievadlaukus                           |                   |                |

5. Spiež pogu "Uzsākt pacienta pieņemšanu"

6. Atveras lapa "Pacienta kartes izveidošana"- lai pacienta karti varētu izveidot, obligāti jāaizpilda lauki, kuri atzīmēti ar zvaigznīti (\*)

| Identifikatora veids: *                     | Ārstniecības persona > Pacien           | ntu pieņemšana        |         |                                                                                           |
|---------------------------------------------|-----------------------------------------|-----------------------|---------|-------------------------------------------------------------------------------------------|
| Ārzemnieka identifikācija                   | • /                                     |                       |         | Personas vārdu un uzvārdu ieraksta, izmantojot latīņu                                     |
| Valsts: *                                   | Pacienta kartes izveidošana             | 1                     | 🖂 itu!  | alfabēta burtus. Pareizu personvārdu rakstību var atrast                                  |
| Identifikators: *                           |                                         |                       |         | personas dokumentā pie vārda un uzvārda ( aiz slīpsvītras )                               |
| 1991082400026                               | Pacienta kartes izveidoša               | ana                   |         | vai masiniasamaja zona.                                                                   |
|                                             | levadlauki, kas atzīmēti ar *, ir oblig | gāti aizpildāmi       |         |                                                                                           |
| Uzsākt pacienta pieņemšar                   | Valsts: *                               | UA / UKRAINA          |         |                                                                                           |
|                                             | Identifikators: *                       | 1991082400026         |         |                                                                                           |
| Pacientu pieņemšana                         | Vārds: *                                | DOBROVOLSKA           |         |                                                                                           |
| Profila dati                                | Uzvārds: *                              | SVITLANA              |         | W YKPATHA W UKRAINE W                                                                     |
| Nosūtījumi un rezultāti                     | Dzimšanas datums: *                     | 05.03.1991.           | olata e | Twn / Type Kortsepwasw / Code of State Tlacnopt No Co<br>PUKR XX000000                    |
| Receptes                                    | Dzimums: *                              | SIEVIETE              | iba.gov | PASSPORT AOEPOBOJACKADOBROVOLSKA                                                          |
| Darbnespējas lapas                          | Pacients miris:<br>Miršanas datums:     |                       |         |                                                                                           |
| Vakcināciju plānošana                       | winisarias daturris.                    |                       |         |                                                                                           |
| Vakcināciju pārskati                        | Pacienta adrese                         |                       |         | 07 5EP/MAR 1975 1234567890 0<br>Crats / Sex _ Micute народжения / Place of birth          |
| Vakcīnu un šļirču atlikumi un<br>pasūtījumi | Adreses veids:                          | LV strukturētā adrese |         | Ж/F M.KИÏB/UKR<br>Дата видачі / Date of issue Opraн, що видая / Authority                 |
| Pacientu redistri                           | Republikas pilsēta:                     | Izvēlēties            | Dzēst   | O1 CIY/JAN 2005 80XX<br>Strow gli / Date of expiry Rignwc npeg/wewwa / Holder's signature |
|                                             | Novads:                                 | Izvēlēties            | Dzēst   | 01 CI4/JAN 2005                                                                           |
| E-konsultacijas                             | Pagasts / pilsēta:                      | Izvēlēties            | Dzēst   |                                                                                           |
| Pastkastīte                                 | Ciems:                                  | Izvēlēties            | Dzēst   | PSUKRDOBROVOLSKASSVITLANASSSSSSSSSSSSSSSSSSSSSSSSSSSSSSSSSSS                              |
| Gaidīšanas rindas                           | lela:                                   |                       | Dzēst   | XX000000<0UKR7503072E05010131234567890<<<<<76                                             |
| Apdrošināšanas statuss                      | Māias numurs / nosaukums:               | Izveleties            | Dicol   |                                                                                           |
| Papildus iespējas                           | Dzīvokla numurs:                        |                       |         |                                                                                           |
|                                             | ,<br>Pasta indekss:                     |                       |         |                                                                                           |
|                                             |                                         |                       |         |                                                                                           |
|                                             | Saglabāt Atcelt                         |                       |         |                                                                                           |

- \*7. Laukā "Vārds" ieraksta pacienta vārdu
- \*8. Laukā "Uzvārds" ieraksta pacienta uzvārdu
- \*9. Laukā "Dzimšanas datums" ieraksta pacienta dzimšanas datus: Datums\_Mēnesis\_Gads
- \*10. Aizpilda Lauku "Dzimums"
- 11. Spiež pogu "Saglabāt"

12. Parādās paziņojums "Vai vēlaties izveidot jaunu ārzemnieka identifikācijas pacienta karti?"

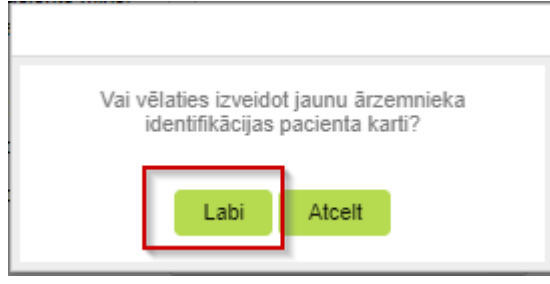

Spiež pogu "Labi"

13. Atveras lapa "Pacienta dati" un sadaļā "Personas dati" var pārbaudīt ievadīto datu pareizību.

Ja konstatēta kļūda, tad datus var labot, spiežot pogu "Labot pacienta pamatdatus"

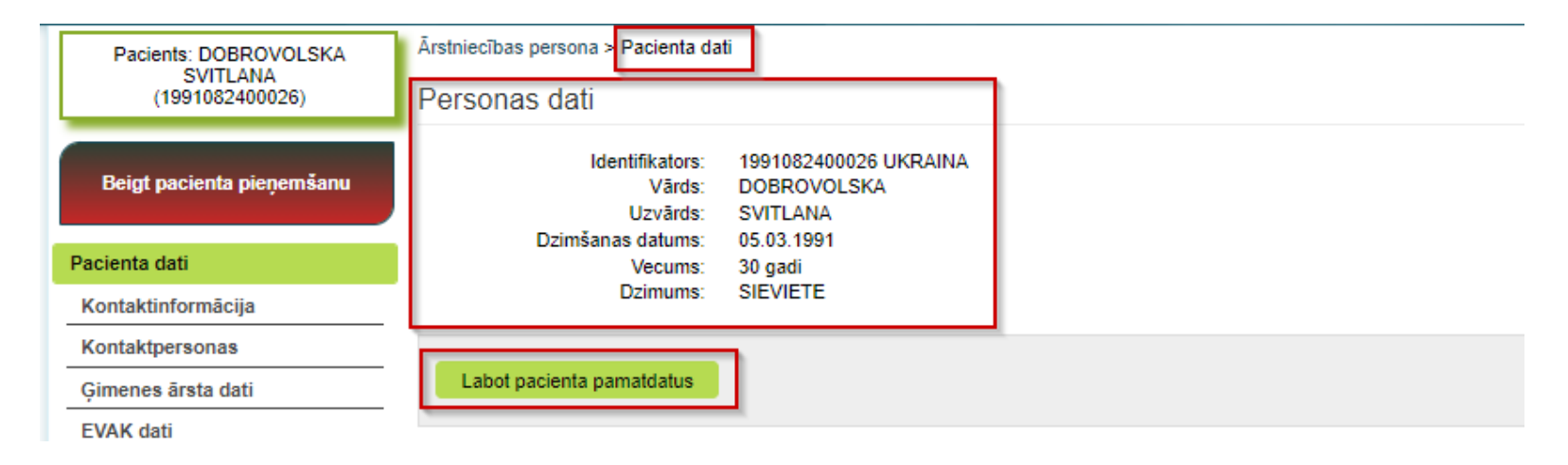

! <u>Svarīgi</u>- <u>iegaumēt un informēt pacientu, ar kādu identifikatoru tika reģistrēta pacienta karte, lai, no jauna uzsākot pacienta</u> pieņemšanu, varētu atrast jau izveidoto pacienta karti un iepriekš ievadītos datus.

| Pacients: DOBROVOLSKA     | Ārstniecības persona > Pacienta da                         | ti 1991082400026                                               |
|---------------------------|------------------------------------------------------------|----------------------------------------------------------------|
| (1991082400026)           | Personas dati                                              |                                                                |
| Beigt pacienta pieņemšanu | Identifikators:<br>Vārds:<br>Uzvārds:<br>Dzimšanas datums: | 1991082400026 UKRAINA<br>DOBROVOLSKA<br>SVITLANA<br>05.03.1991 |
| Pacienta dati             | Vecums:                                                    | 30 gadi                                                        |
| Kontaktinformācija        | Dzimums:                                                   | SIEVIETE                                                       |
| Kontaktpersonas           |                                                            |                                                                |
| Ģimenes ārsta dati        | Labot pacienta pamatdatus                                  |                                                                |
|                           |                                                            |                                                                |

## Uzsākt e-veselības sistēmā jau reģistrēta ārzemnieka pacienta pieņemšanu

- 1. Autorizējas portālā kā Ārstniecības persona
- 2. Laukā "Identifikatora veids" izvēlas "Ārzemnieka identifikācija"

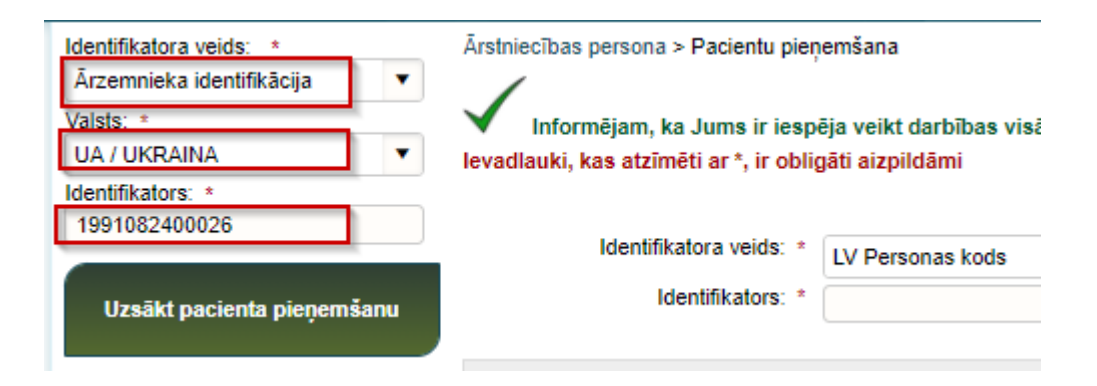

- 3. Laukā "Valsts" izvēlas pacienta valsts piederību
- 4. Laukā "Identifikators"- ievada to personas identifikācijas kodu, kurš tika reģistrēts pacienta kartē

#### Svarīgi izvēlēties to valsts nosaukumu, kurš ir reģistrēts pacienta kartē.

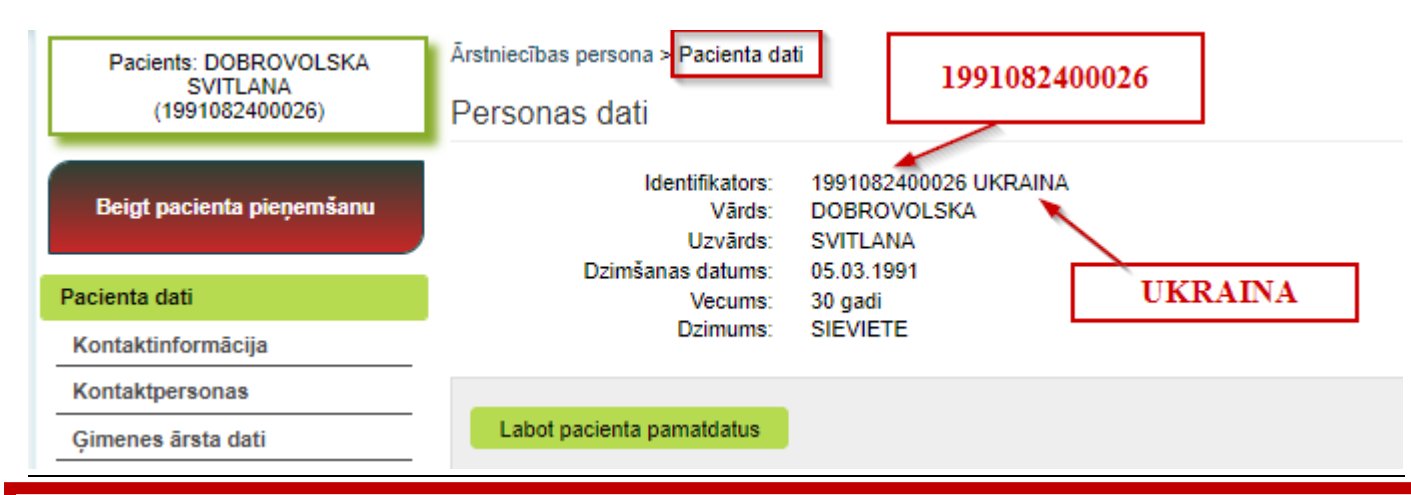

! Svarīgi- Ja tiks kļūdaini ievadīts kaut vai viens no datiem , tad sistēma nevarēs atpazīt kā reģistrētu pacientu un piedāvās izveidot jaunu pacienta karti.

## Izrakstīt recepti pacientam ar ārzemnieka identifikatoru

- 1. Pacienta pieņemšana ir uzsākta.
- 2. Izvēlas sadaļu "Receptes"
- 3. Izvēlas "Izrakstīt parasto zāles" vai "Izrakstīt īpašo zāles".
  - ! elektroniski var izrakstīt īpašo recepti bez kompensācijas %!
- 4. Atveras lapa "Izrakstīt recepti"

Aizpildot datus receptes ievadformā, laukā "Adrese", obligāti jāieraksta vismaz valsts nosaukums

| Ārstniecības persona > Receptes > Izrakstīt recepti                                                                                               | Ārstniecības persona > Receptes > Izrakstīt recepti                                                                                               |  |  |
|----------------------------------------------------------------------------------------------------|----------------------------------------------------------------------------------------------------|--|--|
| Izrakstīt recepti                                                                                                    | Izrakstīt recepti                                                                                                    |  |  |
| levadlauki, kas atzīmēti ar *, ir obligāti aizpildāmi                                                                                             | levadlauki, kas atzīmēti ar *, ir obligāti aizpildāmi                                                                                             |  |  |
| <ul> <li>Parastă recepte</li></ul>                                                                                                    | <ul> <li>Parastā recepte ● Īpašā recepte ● Zāles ● Med. Ierices</li> <li>Pacients</li> </ul>                                                      |  |  |
| Vārds: DOBROVOLSKA<br>Uzvārds: SVITLANA<br>Dzimšanas datums: 05.03.1991.<br>Dzimums: SIEVIETE<br>Adrese: * UKRAINA<br>Apskatīt pacienta alerģijas | Vārds: DOBROVOLSKA<br>Uzvārds: SVITLANA<br>Dzimšanas datums: 05.03.1991.<br>Dzimums: SIEVIETE<br>Adrese: * UKRAINA<br>Apskatīt pacienta alerģijas |  |  |
| Receptes dokuments<br>Izrakstīšanas datums: * 02.03.2022. Derīguma termiņš: * 02.06.2022.                                                         | Receptes dokuments<br>Izrakstīšanas datums: * 02.03.2022. Derīguma termiņš: * 30.05.2022.                                                         |  |  |

5. Spiež pogu "Apstiprināt receptes izrakstīšanu"

| Ārstniecības persona > Receptes > I                                                                                                    | zrakstīto recepšu saraksts > Apskatīt recepti                                                                   | Ārstniecības persona > Receptes > Izrakstīto recepšu saraksts > Apskatīt recepti                                                                                                    |                                                                                                    |
|----------------------------------------------------------------------------------------------------|----------------------------------------------------------------------------------------------------|----------------------------------------------------------------------------------------------------|----------------------------------------------------------------------------------------------------|
| Parastā recepte                                                                                                    |                                                                                                    | Īpašā recepte                                                                                                    |                                                                                                    |
| Receptes dokuments<br>Receptes identifikācijas numurs:<br>Izrakstīšanas datums:<br>Derīguma termiņš:<br>Statuss:<br>Ārstēšanas kursam:<br>Pacients<br>Identifikators:<br>Vārds:<br>Uzvārds: | 21165355886292127<br>27.02.2022.<br>27.05.2022.<br>Izrakstīta<br>Nē<br>1991082400026<br>DOBROVOLSKA<br>SVITLANA | Receptes dokuments<br>Receptes identifikācijas numurs:<br>Izrakstīšanas datums:<br>Derīguma termiņš:<br>Statuss:<br>Ārstēšanas kursam:<br>Pacients<br>Identifikators:<br>Vārds:<br>Uzvārds: | 24423083299407611<br>27.02.2022.<br>27.05.2022.<br>Izrakstīta<br>Nē<br>1991082400026<br>DOBROVOLSKA<br>SVITLANA |
| Dzimsanas datums:<br>Dzimums:                                                                                                    | SIEVIETE                                                                                                    | Dzimsanas datums:<br>Dzimums:                                                                                                    | SIEVIETE                                                                                                    |
| Valsts:<br>Adrese:<br>Ārvalstu adrese:                                                                                                    | UKRAINA<br>Ukraina<br>Ukraina                                                                                   | Vaists:<br>Adrese:<br>Ārvalstu adrese:                                                                                                    | UKRAINA<br>Ukraina<br>Ukraina                                                                                   |
| Tālrunis:                                                                                                    |                                                                                                    | Tālrunis:                                                                                                    |                                                                                                    |